## Créer un identifiant HAL Pourquoi et Comment ?

Bénédicte MacGregor Service SIDRA USR 3225 - CNRS

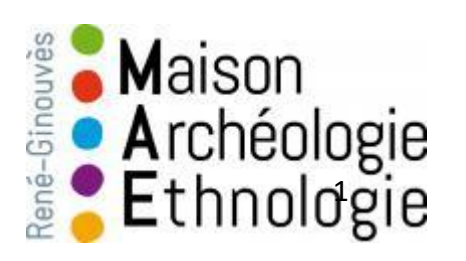

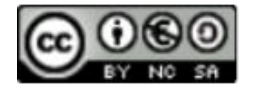

### HAL ou archive nationale ouverte

#### Qu'est-ce que c'est ?

- Une plateforme commune de dépôt transdisciplinaire

- Un réservoir de données sous la forme d'un site web

#### Pour qui ?

 Pour toutes les communautés scientifiques françaises (chercheurs et institutions)

#### Accessible à l'adresse

https://hal.archives-ouvertes.fr

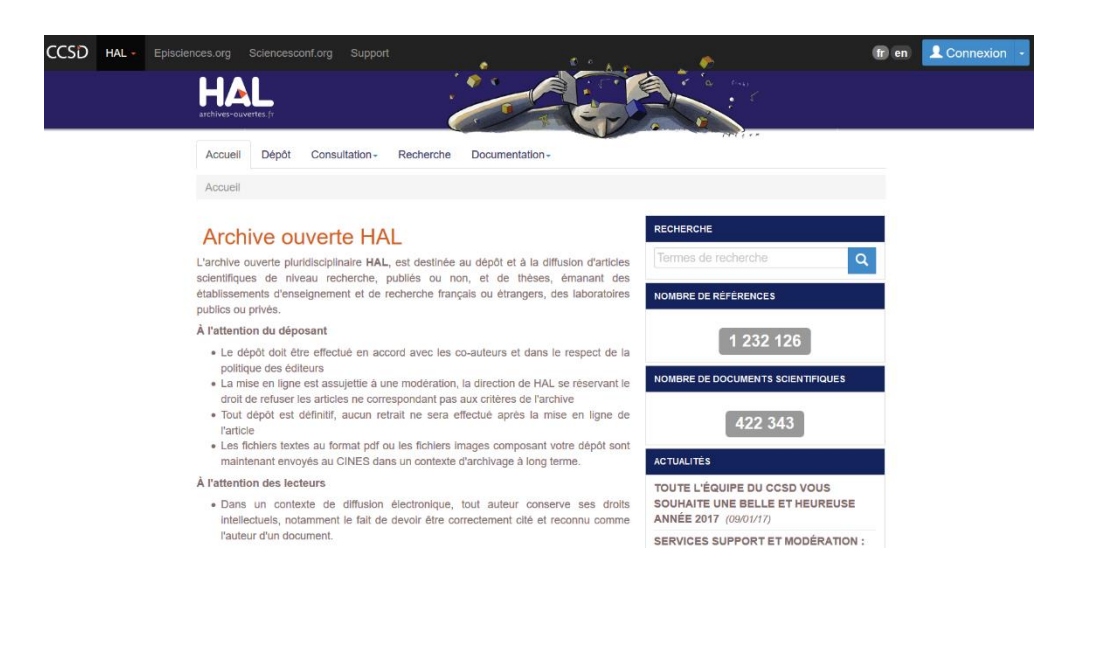

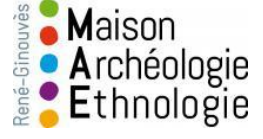

### Pourquoi créer un identifiant HAL ?

- 1. Pour garantir **l'attribution correcte** de toute votre production scientifique (publications, données, appels à projet) à votre nom.
- -> homonymies
- -> translittérations fantaisistes,
- -> changement de nom (nom d'épouse)

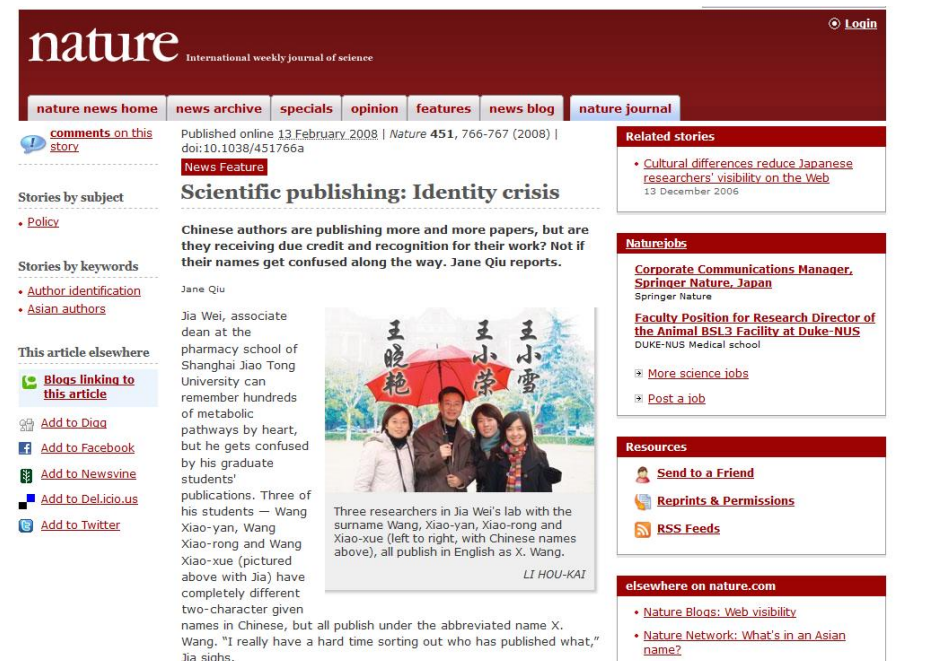

| Qiu, J. (2008)  | . Scientific publishing: | Identity crisis. | Nature News, | 451(7180), 76 | 6-767 |
|-----------------|--------------------------|------------------|--------------|---------------|-------|
| https://doi.org | /10.1038/451766a         |                  |              |               |       |

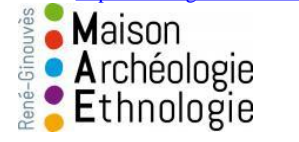

| 787123  | 0 | MacGregor | L. J. D.   |
|---------|---|-----------|------------|
| 733230  | 0 | MacGregor | I. J. D.   |
| 675606  | 0 | Macgregor | IJ .D.     |
| 1019038 | 0 | MacGregor | I . J. D.  |
| 498350  | 0 | Macgregor | I.J.D.     |
| 1103457 | 0 | MacGregor | I .J .D.   |
| 1280092 | 0 | MacGregor | I. J. D.   |
| 1509367 | 0 | Macgregor | Stuart a   |
| 417259  | 0 | MacGregor | I . J . D. |

-> Erreurs de saisie qui multiplient les profils et brouillent la diffusion des publications dans HAL

### Un idHAL pour

2. Créer un CV en ligne qui se met à jour à chaque dépôt

| DISCIPLINES                                                                                                    | Juliette Honvault                                                                                                    |                                                                                                    | Nombre de documents                                                                                                    | Jean-Christophe Orlianges - MCF Université de Limoges 113                                                                                                    |                                                                                                    |  |  |  |  |  |
|----------------------------------------------------------------------------------------------------|----------------------------------------------------------------------------------------------------|----------------------------------------------------------------------------------------------------|----------------------------------------------------------------------------------------------------|----------------------------------------------------------------------------------------------------|----------------------------------------------------------------------------------------------------|--|--|--|--|--|
|                                                                                                    | ARTICLE DANS UNE REVUE                                                                                                    |                                                                                                    | 2 documents                                                                                                    | Maître de Conférences - Associate Professor<br>SPCTS UMR 7315 - Université de Limoges / CNRS                                                                                                    |                                                                                                    |  |  |  |  |  |
| 100%                                                                                                    | Juliette Honvault. Ahmad Nu'män, Beyrouth 1969 ; l'il<br>le genre en péninsule Arabique, <10.4000/cy 1957>                                                                                      | mprobable Yémen. Arabian Humanities, 2013, Transfo<br>. <haishs-01497944></haishs-01497944>                                                                                          | ormations dans                                                                                                    | ts dans Enseignement. Faculté des Sciences et Techniques de Limoges<br>123 av. Albert Thomas \$7060 LIMOGES                                                                                                    |                                                                                                    |  |  |  |  |  |
| , Line                                                                                                    | Juliette Honvault. Une génération après La mémoir                                                                                                    | e du passé ottoman dans l'autobiographie yéménite c                                                                                                    | contemporaine.                                                                                                    | Recherche: SPCTS, Centre Européen de la Céramique,<br>12 Rue Atlantis, 87068 LIMOGES                                                                                                    |                                                                                                    |  |  |  |  |  |
| MOTS-CLÉS                                                                                                    | Chroniques yéménites, Cefas - Sanaa : Centre fran<br>00515121>                                                                                                    | MOTS-CLÉS                                                                                                    | Olivie                                                                                                    | er Quéré 9                                                                                                    |                                                                                                    |  |  |  |  |  |
| Arab nationalism GERAS Cartes animees AUB<br>American University of Beinut ArChIVES Arabisme                                                                                                    |                                                                                                    | Carrière Body Devices FONCTION                                                                                                    |                                                                                                    |                                                                                                    | 23 documents                                                                                                    |  |  |  |  |  |
| Autopiographie<br>Vationalisme arabe Réformisme<br>(Xè siècle Asil Anian Biographie<br>kmemet Biographie politique Alexandette<br>Diplomatie Anmad Numan Bédners el-knouy                                                                                        | ن الشوم الإجماعية (سيتان) والمد معد تعدن الناسين المالينية (سيتان) بالمد تعد تعد تعان الناسين المالين المالين<br>et de Sicences sociales de Sanaa et Ahmad Muhan<br>«haishs-00515526>           | d'administration Handicap Institution Institution<br>régionaux d'administration IRA Attachés<br>d'administration Hiérarchie administrative<br>Cardres informériaires avecimistrative | Post-do                                                                                                    | ctorant à l'ENS de Lyon                                                                                                    | imaterials based on phase-changed materials<br>;, The International Society for Optical<br>01031H. <10.1117/12.2251823>.           |  |  |  |  |  |
| 'émen<br>, Liate complète<br>KOM DE S REVUE S                                                                                                    | Juliette Honvault. Instrumentalisation d'un parcours singulier :<br>ruptures de l'indépendance syrienne. The British and French<br>anglais dans une perspective comparative, 2004, Leiden-Bos   | Evidence based education Corps administratifs<br>Formation Grand Lyon Care Etat<br>> Liste complète                                                                                  | Thèmes de<br>Sociologie de                                                                                                    | e recherche<br>es institutions, sociologie de l'État et des réformes administratives, sociologie des cadres et des élites administratives,<br>lion publique savoirs et professions, enseignement supérieur, socialisation                                                                                                    | and optimization of acoustic wave micro-<br>7, 121 (7), pp.074504. <10.1063/1.4976063>.                                            |  |  |  |  |  |
| Atabian Humanilles<br>Chroniques yéménites<br>France, Syrie d'utan 1918-1946, Les<br>ambiguités et les dynamiques de la<br>relation mandateurs de la<br>Sélim Tata 1855-1945, une<br>contribution à Intrénch Mandales in<br>Oroparative Prespetiers / Les<br>tes | Juliette Honvault. La coopération nationaliste avec le pouvoir<br>lors des négociations d'Ankara sur le Sandjak d'Alexandrette.<br>de la relation mandataire, 2002, Damas, Syrie. IFEAD, pp. 21 | NOM DES REVUES   Gouvernement & action publique  Thêse so                                                                                                    |                                                                                                    | tenue en 2014 à Sciences Po Lyon                                                                                                    | ral and electrical properties of large area 2017, 121 (5), pp.055303.                                                              |  |  |  |  |  |
|                                                                                                    | CHAPITRE D'OUVRAGE<br>Juliette Honvault 1937-1945 le destin politique de Sélim Tak                                                                                                    | Les Cahiers français : documents<br>d'actualité     Tores     Revue Internationale d'Education de<br>Sèvres     Tores                                                                | "L'Atelier de I<br>(dir. Gilles Po                                                                                                    | L'État. Des Instituts régionaux d'administration pour former les cadres intermédiaires de la fonction publique (1966-2013)"<br>illet). Mention très honorable avec félicitations du jury.                                                                                                    | train in the metal-insulator and structural phase<br>16, 93 (18), pp.184106. <a href="http://link.aps.org">http://link.aps.org</a> |  |  |  |  |  |
| perspective comparative                                                                                                    | AUTRE PUBLICATION                                                                                                    | Temporalités : revues de sciences<br>sociales el Humaines     Terrains et Travaux : Revue de Sciences<br>Sociales                                                                    | Voir aussi ma                                                                                                    | i page sur le site de Triangle                                                                                                    | Iterning by chemical etching for MEMS                                                                                              |  |  |  |  |  |
| • 2013                                                                                                    | Juliette Honvault. Compte rendu : Mahmûd Muhamm                                                                                                    |                                                                                                    |                                                                                                    |                                                                                                    | field-assisted metal insulator transition in                                                                                       |  |  |  |  |  |
| 2010 0<br>2009 0<br>2008 0<br>2007 0                                                                                                    | édition à compte d'auteur, Amman, Jordanie, 2008,<br>p. 170-174 Compte rendu de lecture. 2010, p. 171                                                                                           | ANNÉE DE PRODUCTION                                                                                                    | ARTICLE D                                                                                                    | ANS UNE REVUE 6 documents                                                                                                    | edings SPIE 9364, Oxide-based Materials and<br>12.2076260>. <hal-01155619></hal-01155619>                                          |  |  |  |  |  |
| 2005 0<br>2004 0<br>2002 0                                                                                                    | Juliette Honvault, Patrice Chevalier. Des Français au Yémen,<br>vulgarisation. 2010. <haiste=00516805></haiste=00516805>                                                                        | 2017 <b>1</b><br>2016 <b>1</b><br>2015 <b>3</b><br>2014 <b>1</b><br>2013 <b>2</b>                                                                                                    | Olivier Qu<br>based ed<br>pp.24-29.                                                                                                    | éré. De la recherche en éducation aux pratiques éducatives : Une comparaison internationale des usages de l'Evidence-<br>ucation. Revue Internationale d'Education de Sèvres, Centre international d'études pédagogiques (CIEP), 2017,<br><10.4000/ries.5770>. <nal-01529016></nal-01529016>                                                                                                    | nd AIN/ ZnO or ZnO/AIN multilayer structures<br>, pp.1-9. <10.1002/pssa.201431747>.                                                |  |  |  |  |  |
|                                                                                                    |                                                                                                    |                                                                                                    | Olivier Qu<br>attachés (                                                                                                    | éré. La fabrique des cadres intermédiaires de la fonction publique : enseigner et assigner un positionnement aux<br>Jans les Instituts régionaux d'administration. <i>Gouvernement &amp; action publique</i> . Presses de sciences po, 2015, pp.33-54.                                                                                                    |                                                                                                    |  |  |  |  |  |
|                                                                                                    |                                                                                                    | IDENTIFIANTS CHERCHEUR                                                                                                    | <http: td="" ww<=""><td>w.cairn.info/revue-gouvernement-et-action-publique-2015-4-page-33.htm&gt;. <halshs-01254947></halshs-01254947></td><td></td></http:> | w.cairn.info/revue-gouvernement-et-action-publique-2015-4-page-33.htm>. <halshs-01254947></halshs-01254947>                                                                                                    |                                                                                                    |  |  |  |  |  |
|                                                                                                    |                                                                                                    | IdHAL : olivier-quere     IdRef : 168254611                                                                                                    | Julien Bar<br>recompos<br>01278320                                                                                                    | rier, Jean-Marie Pillon, Olivier Quéré. Les cadres intermédiaires de la fonction publique : travail administratif et<br>itions managériales de l'État. <i>Gouvernement &amp; action publique</i> , Presses de sciences po, 2015, pp.9-32. <haishs-< td=""><td></td></haishs-<>                                                                                                    |                                                                                                    |  |  |  |  |  |
|                                                                                                    |                                                                                                    | RÉSEAUX SOCIAUX   Academia                                                                                                    | Olivier Qu<br>projets de<br>01345160                                                                                                    | éré. Concours, formation, carrière : des éléments clés du statut de la fonction publique entre approfondissements et<br>réformes. <i>Les Cahiers français : documents d'actualité</i> , La Documentation Française, 2015, pp 19-23. <haishs-<br>l&gt;</haishs-<br>                                                                                                    |                                                                                                    |  |  |  |  |  |
|                                                                                                    |                                                                                                    |                                                                                                    | Jean-Mari<br>du temps<br>Revues.o                                                                                                    | e Pillon, Olivier Quéré. La planification de l'action publique à l'échelle du planning : usages et construction des emplois<br>dans l'administration. Temporalités : revues de sciences sociales et Humaines, Guyancourt : Laboratoire Printemps,<br>g. 2014, 19, pp.En ligne. <a href="https://www.sciences.org">https://www.sciences.org</a> , des construction des emplois<br>dans l'administration. Temporalités : revues de sciences sociales et Humaines, Guyancourt : Laboratoire Printemps,<br>g. 2014, 19, pp.En ligne. <a href="https://www.sciences.org">https://www.sciences.org</a> , des construction des emplois<br>g. 2014, 19, pp.En ligne. <a href="https://www.sciences.org">https://www.sciences.org</a> , des construction des emplois<br>g. 2014, 19, pp.En ligne. <a href="https://www.sciences.org">https://www.sciences.org</a> , des construction des emplois<br>g. 2014, 19, pp.En ligne. <a href="https://www.sciences.org">https://www.sciences.org</a> , des construction des emplois<br>g. 2014, 19, pp.En ligne. <a href="https://www.sciences.org">https://www.sciences.org</a> , des construction des emplois<br>g. 2014, 19, pp.En ligne. <a href="https://www.sciences.org">https://www.sciences.org</a> , des construction des emplois<br>g. 2014, 19, pp.En ligne. <a href="https://www.sciences.org">https://wwww.sciences.org</a> , des construction des emplois<br>g. 2014, 19, pp.En ligne. <a href="https://www.sciences.org">https://wwww.sciences.org</a> , des construction des construction |                                                                                                    |  |  |  |  |  |

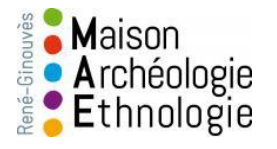

#### Créer un idHAL - Mai 2017 - Bénédicte MacGregor - SIDRA

### Comment faire pour se créer un idHAL ?

Se connecter à la plateforme HAL

| 1. | fr en 👤 Connexion 👻                                                                   |
|----|---------------------------------------------------------------------------------------|
|    | Entros votro identifiant et votro met de passo                                        |
| 2. |                                                                                       |
|    | archives-ouvertes.fr                                                                  |
|    | Mot de passe  Prévenez-moi avant d'accéder à d'autres services.  se connecter annuler |
|    | Login oublié   Mot de passe oublié                                                    |

| 3  | Accueil         | Dépôt          | Consultation -          | Recherche                                                                                                    | Documentation -     | Mon espace 🕶 | Privilèges 🕶 |  |  |
|----|-----------------|----------------|-------------------------|----------------------------------------------------------------------------------------------------|---------------------|--------------|--------------|--|--|
| 5. | Accueil         |                |                         | Mes dépôts<br>Lier mes ressources<br>Mon profil<br>Mes partages de propriétés<br>Mes partages de fichiers sous embargo |                     |              |              |  |  |
|    | Archiv          | e ouve         | erte HAL                |                                                                                                    |                     |              |              |  |  |
|    | L'archive ouv   | erte pluridiso | nininaire HAL est de    | Mon IdHAL                                                                                                    |                     |              |              |  |  |
|    | ou non, et o    | le thèses, é   | manant des établiss     | Mon CV / Mes publications                                                                                              |                     |              |              |  |  |
|    | publics ou p    | rivés.         |                         | Mes documen                                                                                                    | ts sur l'espace FTP |              |              |  |  |
|    | À l'attention   | du déposant    | t                       | Mes recherch                                                                                                    | es                  |              |              |  |  |
|    | • Le dé         | épôt doit être | effectué en accord av   | Ma bibliothèque                                                                                                    |                     |              |              |  |  |
|    | • La m<br>corre | spondant pa    | s aux critères de l'arc | Mes statistiques                                                                                                    |                     |              |              |  |  |

• Tout dépôt est définitif aucun retrait ne sera effectué après la mise en ligne de l'auque

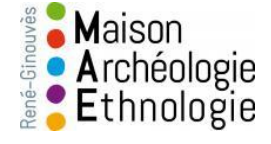

### Regroupez vos formes auteurs 1/2

|                              | * Champ requis                                                      |                    |
|------------------------------|---------------------------------------------------------------------|--------------------|
| IHAL *                       | Attention, cet identifiant ne pourra plus être modifié par la suite |                    |
|                              | 1. benedicte-macgregor                                              |                    |
| entifiant ORCID              | 2. 0000-0001-8889-8799                                              |                    |
| utres identifiants chercheur | Alignez votre IdHAL avec vos autres identifiants chercheurs         |                    |
|                              | 3.                                                                  | ldRef <del>v</del> |
| rls de réseaux sociaux       | Ajoutez vos liens vers les réseaux sociaux                          |                    |
|                              | https://independent.academia.edu/BeneMcG                            | Academia 🗸         |
| Formes auteurs as            | sociées à votre IdHAL                                               |                    |
|                              |                                                                     | -                  |

1. prénom-nom (par défaut)

#### 2. 3 et 4 : Ajoutez vos autres identifiants chercheurs

(catalogue, bases de données, réseaux sociaux) comme ORCID, IdRef et Academia

| Ajouter des formes auteurs | Benedicte Macgregor               |                              | Q Rechercher les formes auteurs |
|----------------------------|-----------------------------------|------------------------------|---------------------------------|
| Résultats                  |                                   |                              | ×                               |
| Authorid Nom prénom        | Email                             | Etablissement d'appartenance | Actions                         |
| 1539879 Macgregor Béné     | licte adresse mail professionelle |                              | ∎ €                             |

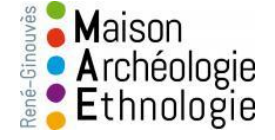

Identifiants

### Regroupez vos formes auteurs 2/2

#### Faites une recherche dans HAL

| Ajouter des formes auteurs MacGregor |          | MacGregor          | Tapez toutes les form | Q Rechercher les formes aut    |                              |         |  |  |  |  |  |  |
|--------------------------------------|----------|--------------------|-----------------------|--------------------------------|------------------------------|---------|--|--|--|--|--|--|
| R                                    | ésulta   | ats                |                       | votre nom (imaginez toutes les |                              |         |  |  |  |  |  |  |
|                                      | Counte   | 10                 |                       | erreurs possibles)             |                              |         |  |  |  |  |  |  |
| 1                                    | Authorid | Nom prénom         |                       | Email                          | Etablissement d'appartenance | Actions |  |  |  |  |  |  |
| 1                                    | 1028480  | Macgregor G.       |                       |                                |                              |         |  |  |  |  |  |  |
| 7                                    | 791129   | Macgregor Alexan   | dra                   |                                |                              |         |  |  |  |  |  |  |
| 7                                    | 72478    | Macgregor A.       |                       |                                |                              |         |  |  |  |  |  |  |
| 4                                    | 444981   | Macgregor D.       |                       |                                |                              | ≣⊙      |  |  |  |  |  |  |
| 1                                    | 1430445  | Macgregor I.       |                       |                                |                              |         |  |  |  |  |  |  |
| 1                                    | 1405143  | Macgregor Joseph   | 1                     |                                |                              | ۵       |  |  |  |  |  |  |
| 1                                    | 1555833  | Macgregor D        |                       |                                |                              |         |  |  |  |  |  |  |
| 1                                    | 1539879  | Macgregor Bénédi   | cte                   | benedicte.macgregor@cnrs.fr    |                              |         |  |  |  |  |  |  |
| 4                                    | 474031   | Macgregor Smith    | James                 |                                |                              | •       |  |  |  |  |  |  |
| 8                                    | 325903   | Smith J. Macgrego  | or                    |                                |                              |         |  |  |  |  |  |  |
| -                                    | 339181   | A. Macgregor A.    |                       |                                |                              |         |  |  |  |  |  |  |
| 4                                    | 492438   | Macgregor Smith    | J.                    |                                |                              |         |  |  |  |  |  |  |
| 4                                    | 493817   | Smith J.Macgrego   | r                     |                                |                              |         |  |  |  |  |  |  |
| 8                                    | 355030   | B. Macgregor Keitl | h                     |                                |                              |         |  |  |  |  |  |  |
| 1                                    | 1107304  | Macgregor K. B.,   |                       |                                |                              |         |  |  |  |  |  |  |
| 6                                    | 608732   | Macgregor Stuart   | A                     |                                |                              |         |  |  |  |  |  |  |
| 3                                    | 336191   | Macgregor E.A.     |                       |                                |                              |         |  |  |  |  |  |  |
| 7                                    | 787123   | Macgregor L. J. D. |                       |                                |                              | ∎≎      |  |  |  |  |  |  |
| 7                                    | 733230   | Macgregor I. J. D. |                       |                                |                              | ∎⊙      |  |  |  |  |  |  |
|                                      |          |                    |                       |                                |                              |         |  |  |  |  |  |  |

Vérifiez que vos publications ne sont pas attachées à un homonyme par erreur En cliquant sur l'icône *liste* 

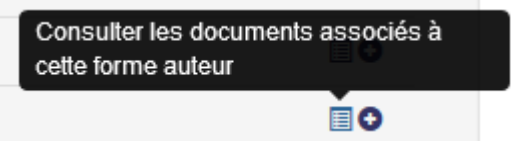

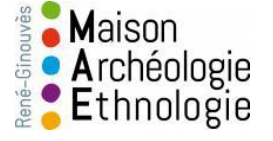

# Récupérez vos publications attachées à un homonyme par erreur

| 492438 | Macg         | regor Smith J.                                                                                                    |                                                       |
|--------|--------------|----------------------------------------------------------------------------------------------------|-------------------------------------------------------|
| 493817 | Smith        | J.Macgregor                                                                                                    | Consulter les documents associés à cette forme auteur |
| 855030 | B. Ma        | cgregor Keith                                                                                                    | <b>■</b> •                                            |
|        | $\checkmark$ | Tous / Aucun                                                                                                    |                                                       |
|        |              | Sean P. Matt, Keith B. Macgregor, Marc H. Pinsonneault, Thomas P. Greene. Magnetic Braking Formulation for Sun-Like Stars: Dependence on D<br>Rotation Rate. Astrophysical Journal Letters, 2012, 754 (2), pp.L26. <10.1088/2041-8205/754/2/L26>. <cea-00827772></cea-00827772> | Dipole Field Strength and                             |

Si vous êtes l'auteur des publications qui apparaissent. Cliquez sur le + à côté de la liste

#### Formes auteurs associées à votre IdHAL

| Défaut | Authorid | Nom          | prénom                                                                                                    | Email                                                | Etablissement d'appartenance                                                                                                    | Actions  |
|--------|----------|--------------|----------------------------------------------------------------------------------------------------|------------------------------------------------------|----------------------------------------------------------------------------------------------------|----------|
| 0      | 855030   | B. Ma        | acgregor Keith                                                                                               |                                                      |                                                                                                    | •••      |
|        |          |              | Tous / Aucun                                                                                                 |                                                      |                                                                                                    | 1        |
|        |          | $\checkmark$ | Sean P. Matt, Keith B. Macgregor, Marc H. Pinsonnea<br>Rate. Astrophysical Journal Letters, 2012, 754 (2), p | ault, Thomas P. Greene. N<br>p.L26. <10.1088/2041-82 | agnetic Braking Formulation for Sun-Like Stars: Dependence on Dipole Field Strength and F<br>205/754/2/L26>, <cea-00827772></cea-00827772> | totation |

Cette forme sera alors associée à votre IdHAL. Si au contraire, cela ne correspond pas. Supprimer la forme en cliquant sur la croix

Une fois terminé. Cliquez sur Enregistrer

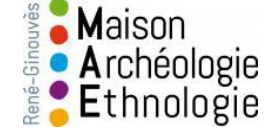

#### Votre idHAL est créé

1<sup>er</sup> avantage : Quand un co-auteur ou vous-même déposerez une publication dans HAL.
Ce sera plus difficile de se tromper.
Vert = auteur vérifié

| Accueil                                                                                            | Dépôt                                                                                              | Consultation -                     | Recherche            | Documentation - | Mon espace - | Privilèges 🕶 |        |            |                |          |                 |  |
|----------------------------------------------------------------------------------------------------|----------------------------------------------------------------------------------------------------|------------------------------------|----------------------|-----------------|--------------|--------------|--------|------------|----------------|----------|-----------------|--|
| Dépôt / A                                                                                          | Jépôt / Autre publication                                                                          |                                    |                      |                 |              |              |        |            |                |          |                 |  |
|                                                                                                    |                                                                                                    |                                    |                      |                 |              |              | 🗣 Type | Fichier(s) | i≣ Métadonnées | 👤 Auteur | ✓ Récapitulatif |  |
| macorego                                                                                           | r                                                                                                  |                                    |                      |                 |              |              |        |            |                |          | ou intégrer 👻   |  |
| Ajouter u<br>MacGrego<br>Smith J.Ma<br>A. Macgrego<br>MacGrego<br>MacGrego<br>MacGrego<br>MacGrego | n nouvel ac<br>r Bénédic te<br>acgregor<br>gor A.<br>gor Keith<br>r D.<br>r G.<br>r I.<br>r K. B., | uteur<br>: (benedicte. macgregor@c | nrs.fr) benedicte-ma | cEreBor         |              |              |        |            |                |          |                 |  |
| Macgregor<br>Macgregor<br>Macgregor                                                                | r A.<br>r Alexandra<br>r D                                                                         |                                    |                      |                 |              |              |        |            |                | v        |                 |  |

Cet icône à côté de votre nom. Signale que vous avez crée votre IdHAL et que vous avez validé ce nom dans HAL 2ème avantage : Vous pouvez créer votre CV sur HAL qui s'alimentera automatiquement à chaque dépôt

| No.com     Deput     Consultations     Net explore     Primages*       Mon espace     Mon CV / Mes publications     Mes dépôts       Mon CV @     *Champ requis     Mon CV / Mes publications       Mon cV / Mes publications     Mes documents sur l'espace FTP       Mes documents sur l'espace FTP     Mes documents sur l'espace FTP       Mes statistiques     Mes statistiques | Acquait                                                                             | Dánất                | Con                  | ultation -  | Bacha | archa   | Degu   | montation - | Han concern                                                                                                    | Drailàgen -                                                                                                    |          |   |   |    |           |     |
|----------------------------------------------------------------------------------------------------|-------------------------------------------------------------------------------------|----------------------|----------------------|-------------|-------|---------|--------|-------------|----------------------------------------------------------------------------------------------------|----------------------------------------------------------------------------------------------------|----------|---|---|----|-----------|-----|
|                                                                                                    | Accueil<br>Mon espace<br>Consul<br>Mon C <sup>1</sup><br>Titre de la par<br>Contenu | Dépôt<br>le / Mon C' | Cons<br>V/Mes  <br>V | sulfation - | Reche | • Champ | Docure | Formats     | Mon espace +<br>Mes dépôts<br>Lier mes ress<br>Mon prófil<br>Mes partages<br>Mon IdHAL<br>Mon CV / Mes<br>Mes documer<br>Mes recherch<br>Ma bibliothèq<br>Mes statistiqu | Privilèges •<br>ources<br>de propriétés<br>de fichiers sous embarg<br>: publications<br>tts sur l'espace FTP<br>es<br>es | )0<br>IE | P | 0 | 22 | anglais - | • • |
| p                                                                                                    |                                                                                     |                      |                      |             |       | p       |        |             |                                                                                                    |                                                                                                    |          |   |   |    |           | 4   |

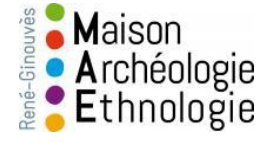

### Merci

#### <u>benedicte.macgregor[at]cnrs.fr</u> <u>Documentation[at]mae.u-paris10.fr</u>

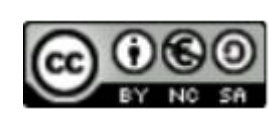

Cette présentation est sous contrat <u>Creative Commons</u>. Paternité. Pas d'utilisation commerciale. Partage des conditions à l'identique

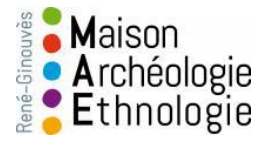